### DAIMLER TRUCK

### E-Mail-Verifizierung für das Daimler Truck Supplier Portal

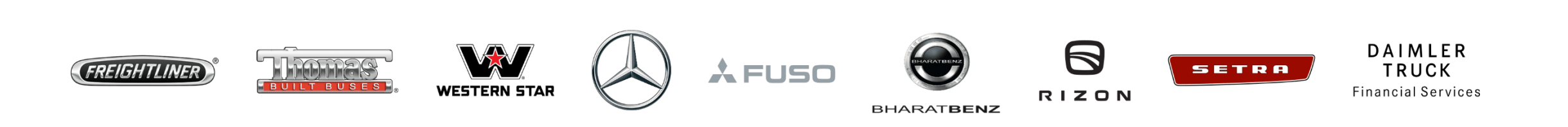

## **Schritt1:** Starten Sie die Anmeldung im Daimler Truck Supplier Portal an mit einem Klick auf "**Anmelden**".

(URL: <u>https://supplier.daimlertruck.com</u>)

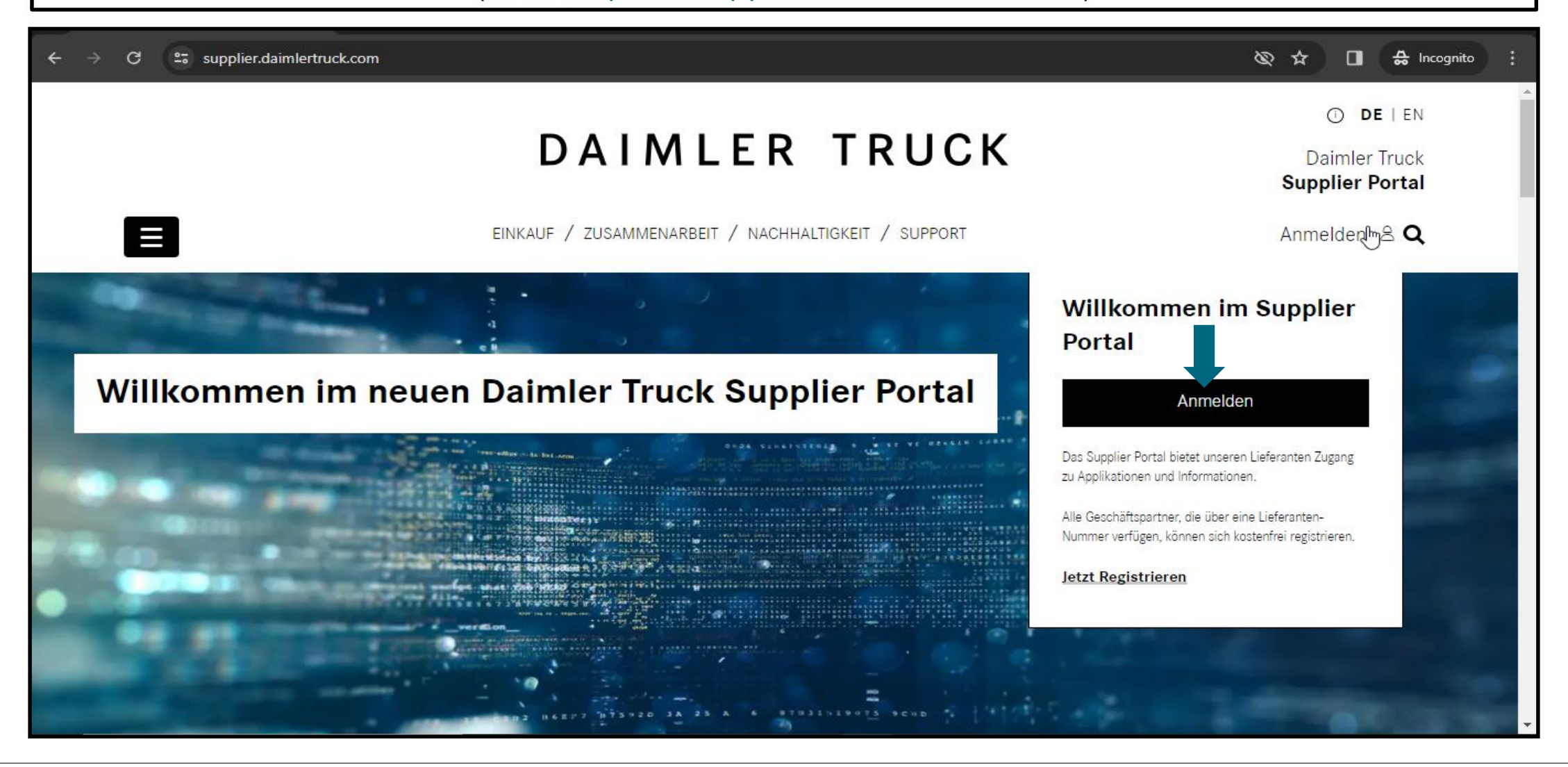

Schritt 2: Melden Sie sich mit den neuen Zugangsdate an, das Sie mit Ihrem Hauptkonto verknüpfen möchten.

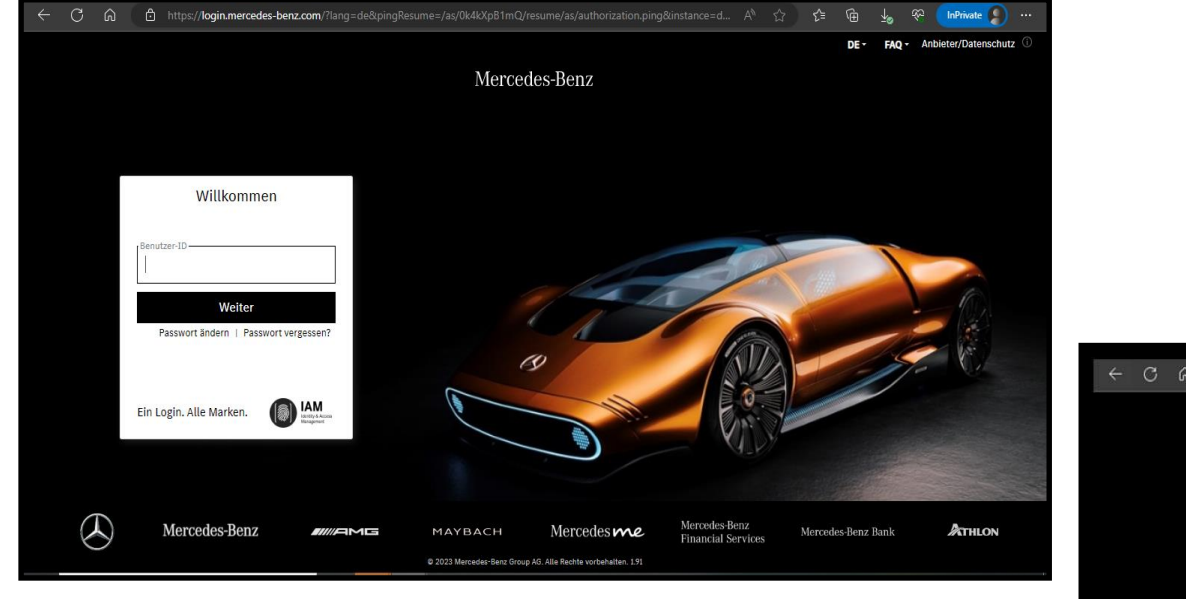

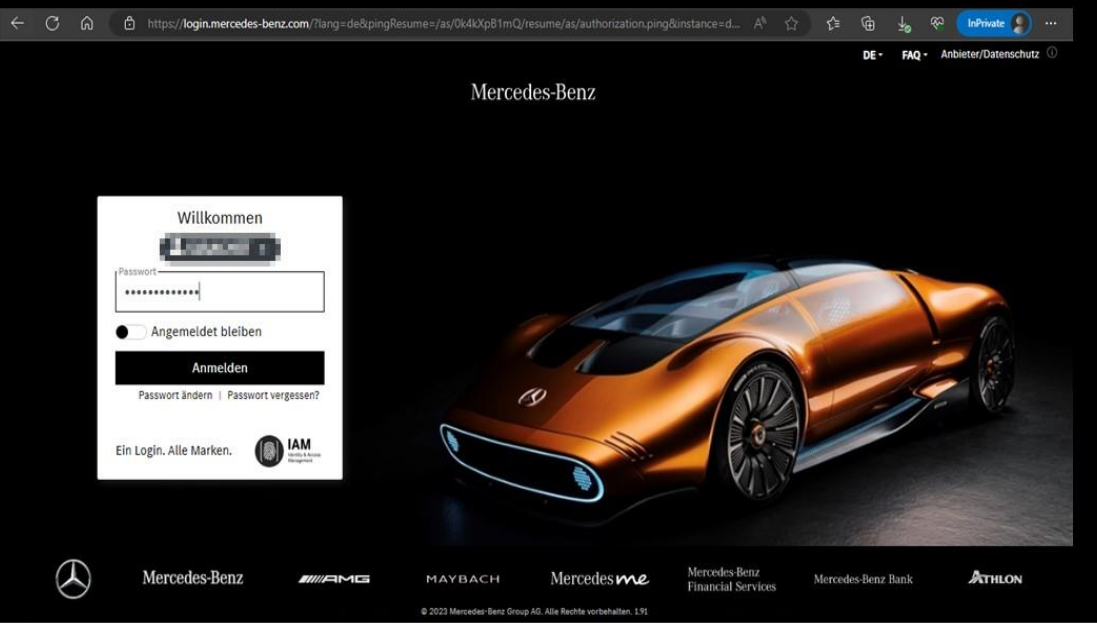

Schritt 3: Nach dem Login klicken Sie auf "E-Mail-Adresse verifizieren". (Hinweis: Falls eine Änderung der E-Mail-Adresse erforderlich ist, kann der Benutzer dies hier tun)

### 🗧 🕝 🎧 🖞 https://gems.daimler.com/gems/verification?token=eyJlbmMiOiJBMTI4Q0JDLUhTMjU2liwiYWxnljoiZGlyIn0..qr1pZSnUAvAdefh2... A 🏠 🎓 🍘 径 🚺 InPrivate 🖉

#### FAQ Anbieter/Datenschutz ①

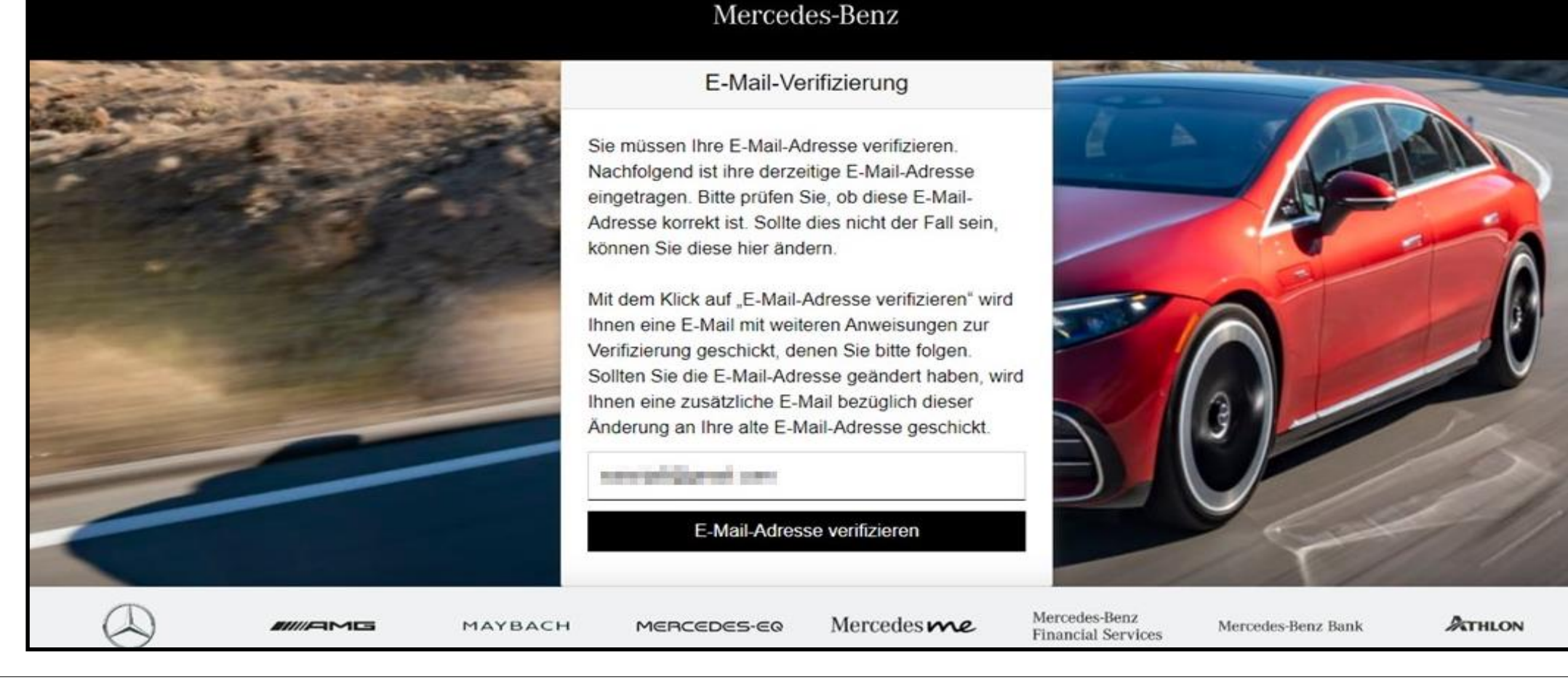

Schritt 4: Anschließend wird eine E-Mail mit einem Verifizierungslink an die registrierte E-Mail-Adresse gesendet

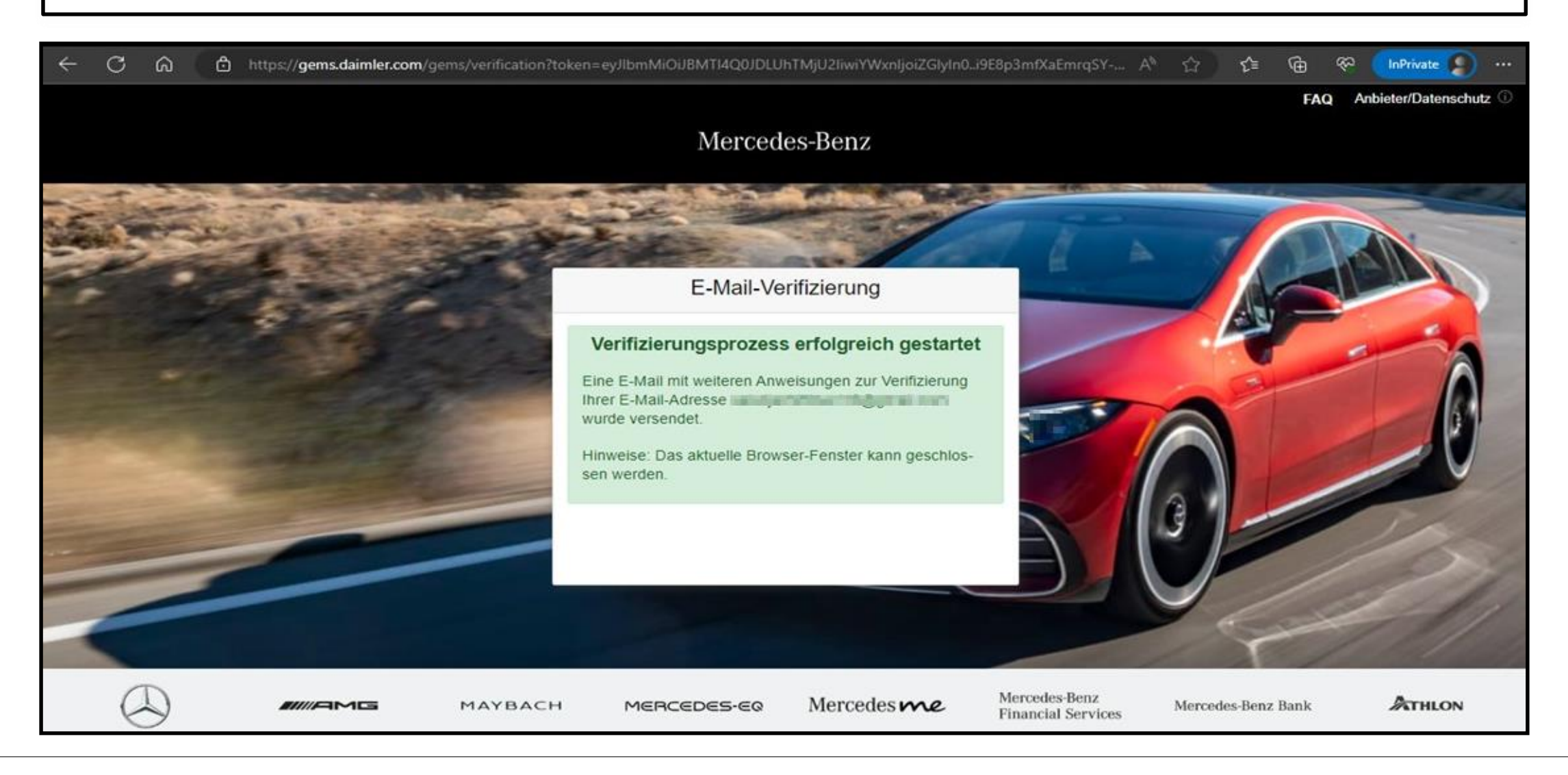

# **Schritt 5:** Sie erhalten einen Verifizierungslink wie unten dargestellt. Klicken Sie auf den Link, um die E-Mail-Verifizierung abzuschließen.

Damit Sie sich zukünftig an Anwendungen anmelden können, müssen Sie diese E-Mail-Adresse zuerst verifizieren. Dies geschieht, wenn Sie den folgenden Verifizierungslink anklicken:

https://alice-core.iam.mercedes-benz.com/gems/confirmation?verificationLinkId=JBgePD8alzmZXjwYZdiV7xM1kdvZupdtMilYHRohcWPfNn2eVB&token= 6EbXPit4md

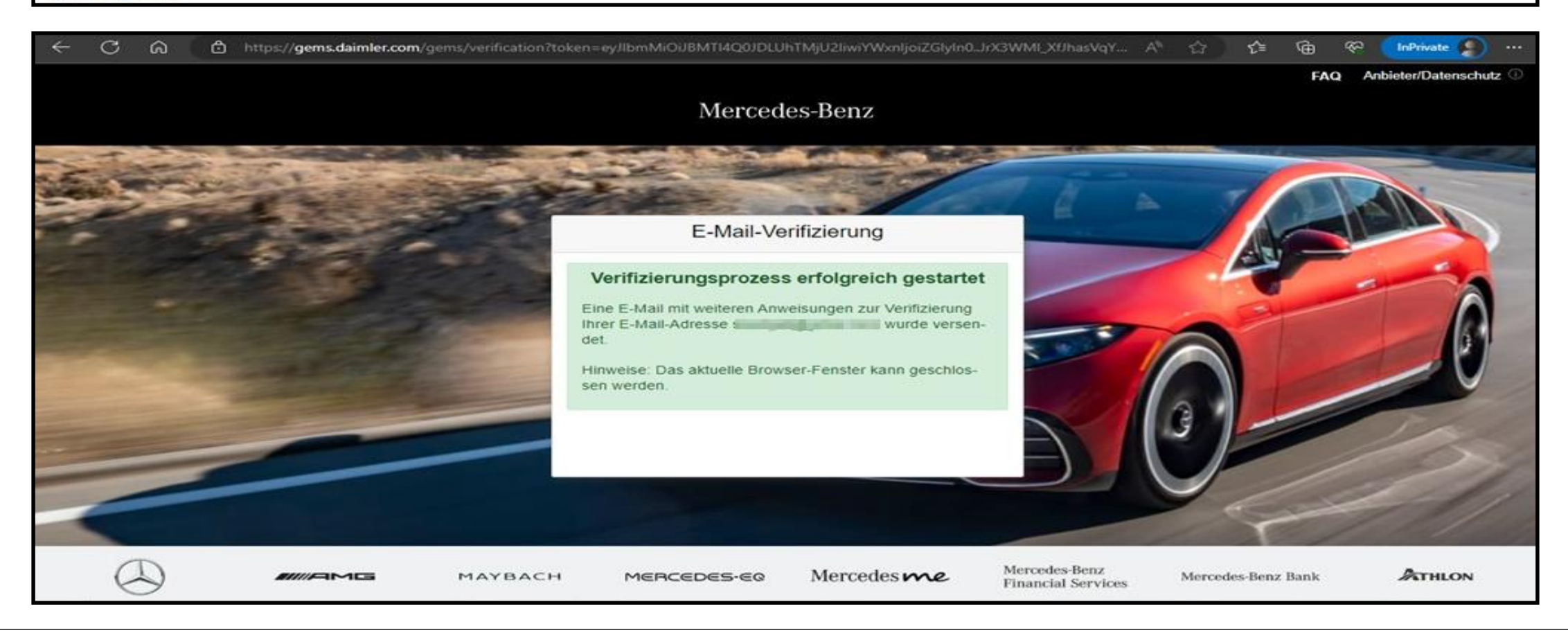